## **Individual Registration Walk Through**

<u>Please Note:</u> Portal must be accessed via a computer. Portal may not load correctly on tablets and phones.

1) Go to the link: <u>https://portal.musiccelebrations.com</u> and click on the "If you do not have an account, please register here."

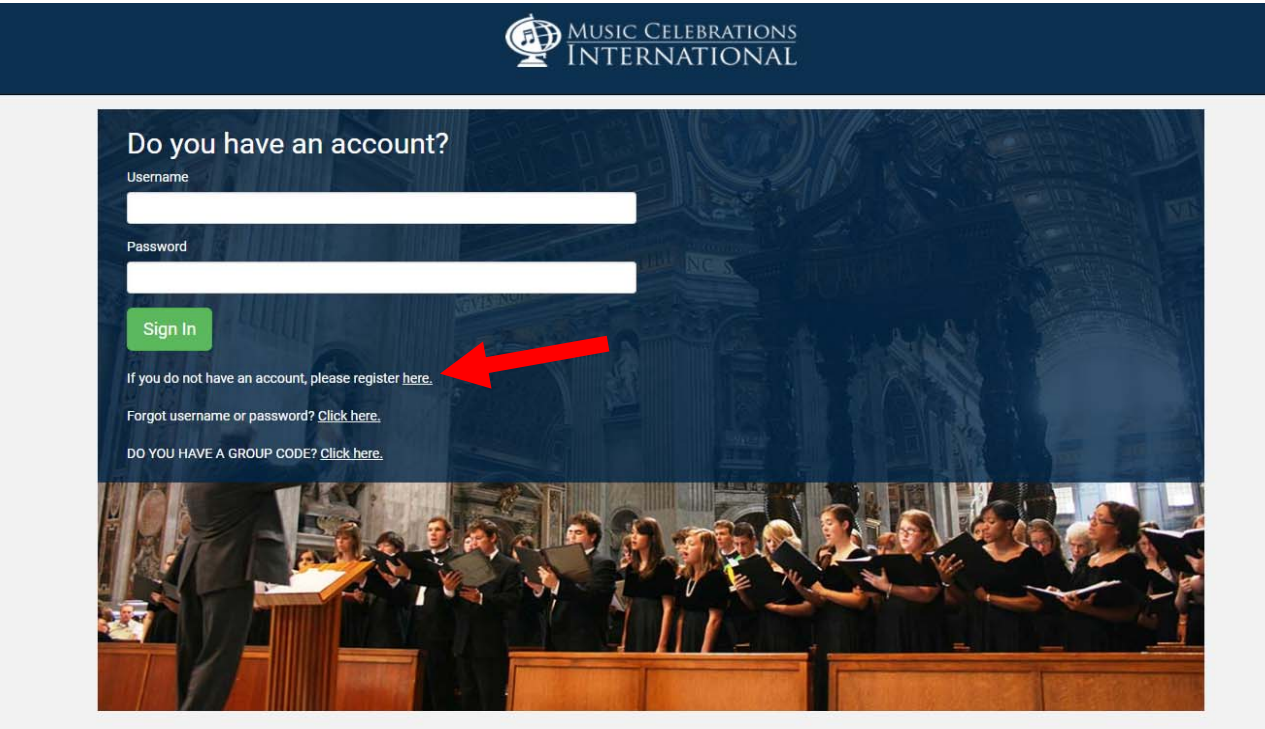

2) Click the "Are you an individual wanting to register and pay for your tour? <u>Click here.</u>"

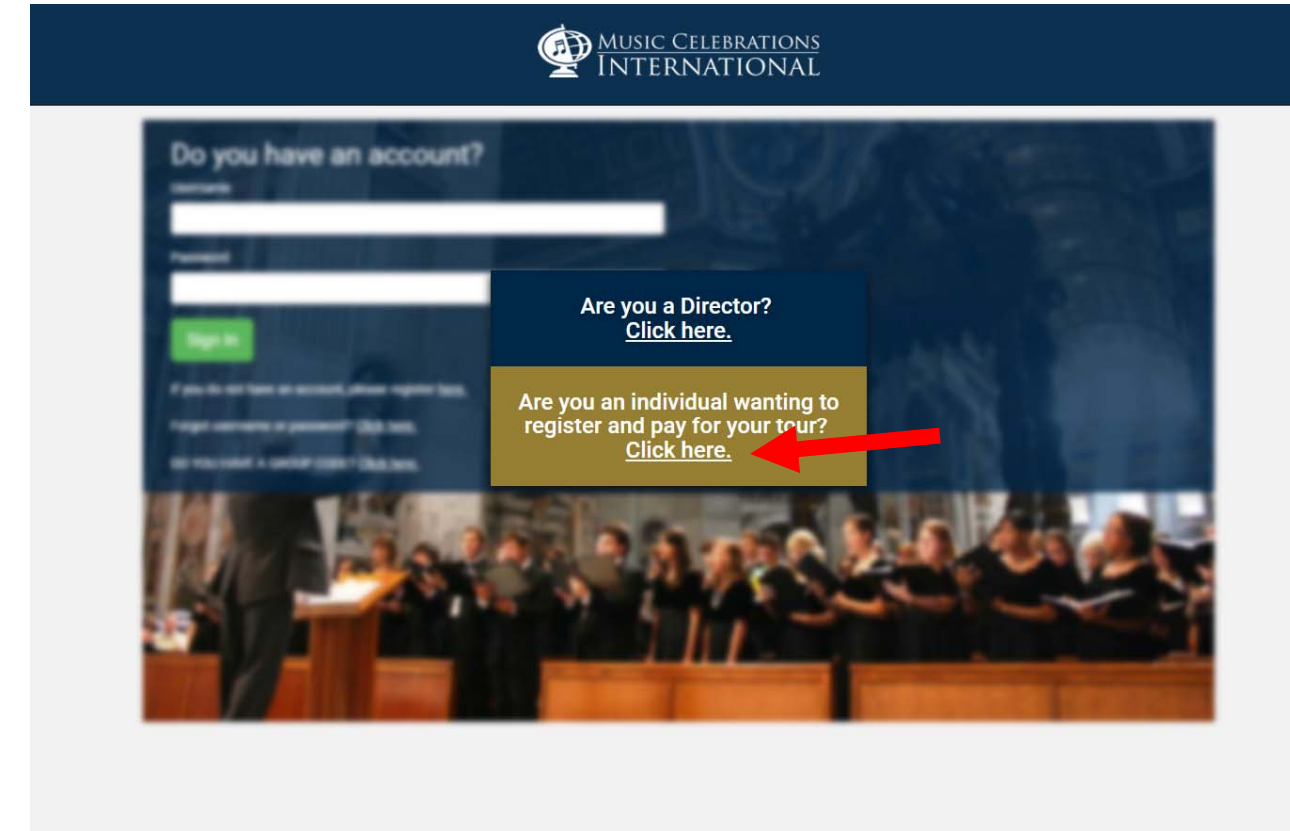

3) Create Account (Account holder needs to be 18 years of age or older. If traveler is under the age of 18, a parent or guardian must create the account) - Fill in the fields and be sure to write down your Username and Password.

| tal musiccelebrations.com/registerindividual Western Union  MCI  Faith Journeys  Create Account Choose your Username: Email Address: Choose Password: Password must be at least 8 characters long, contain one upper | FPTraining 🚯 Authorizenet 💽                                                                                                    | PlaneFinder Travelex                                                                                                    | 🔯 Wyndham 🗋 Hilton Trave                                                                                                    | il Agents ( 😿 "Primary" Ins                                                                                                    | EUR/USD                                                                                                    | D MGI                                                                                                    | Q, Y                                                                                                    |
|----------------------------------------------------------------------------------------------------|----------------------------------------------------------------------------------------------------|----------------------------------------------------------------------------------------------------|----------------------------------------------------------------------------------------------------|----------------------------------------------------------------------------------------------------|----------------------------------------------------------------------------------------------------|----------------------------------------------------------------------------------------------------|----------------------------------------------------------------------------------------------------|
| Western Union MCI Plath Journeys                                                                                                    | FPTraning 👪 Authorizenet 👔                                                                                                    | PlaneFinder Travelex                                                                                                    | 🤮 Wyndham [ Hitton Trave                                                                                                    | I Agents 🛛 🐹 "Primary " Ins                                                                                                    | EUR/USD                                                                                                    | D Mai                                                                                                    | Portal - Signin                                                                                                    |
| Create Account Choose your Username: Email Address: Choose Password: Password must be at least 8 characters long, contain one upper                                                                                  |                                                                                                    | Celebrations<br>NATIONAL                                                                                                    |                                                                                                    |                                                                                                    |                                                                                                    |                                                                                                    |                                                                                                    |
| Create Account Choose your Usemane: Email Address: Choose Password: Password must be at least 8 characters long, contain one upper                                                                                   |                                                                                                    | NATIONAL                                                                                                    |                                                                                                    |                                                                                                    |                                                                                                    |                                                                                                    |                                                                                                    |
| Create Account Choose your Usemame: Email Address: Choose Password: Password must be at least 8 characters long, contain one upper                                                                                   |                                                                                                    |                                                                                                    |                                                                                                    |                                                                                                    | )                                                                                                    |                                                                                                    |                                                                                                    |
| Create Account Choose your Usemame: Email Address: Choose Password: Password must be at least 8 characters long, contain one upper                                                                                   |                                                                                                    |                                                                                                    |                                                                                                    |                                                                                                    |                                                                                                    |                                                                                                    |                                                                                                    |
| Create Account Choose your Usemame: Email Address: Choose Password: Password must be at least 8 characters long, contain one upper                                                                                   |                                                                                                    |                                                                                                    |                                                                                                    |                                                                                                    |                                                                                                    |                                                                                                    |                                                                                                    |
| Choose your Usemame: Email Address: Choose Password: Password must be at least 8 characters long, contain one upper                                                                                                  |                                                                                                    |                                                                                                    |                                                                                                    |                                                                                                    |                                                                                                    |                                                                                                    |                                                                                                    |
| Email Address:<br>Choose Password:<br>Password must be at least 8 characters long, contain one upper                                                                                                    |                                                                                                    |                                                                                                    |                                                                                                    |                                                                                                    |                                                                                                    |                                                                                                    |                                                                                                    |
| Email Address: Choose Password: Password must be at least 8 characters long, contain one upper                                                                                                    |                                                                                                    |                                                                                                    |                                                                                                    |                                                                                                    |                                                                                                    |                                                                                                    |                                                                                                    |
| Choose Password:<br>Password must be at least 8 characters long, contain one upper                                                                                                    |                                                                                                    |                                                                                                    |                                                                                                    |                                                                                                    |                                                                                                    |                                                                                                    |                                                                                                    |
| Choose Password:<br>Password must be at feast 8 characters long, contain one upper                                                                                                    |                                                                                                    |                                                                                                    |                                                                                                    |                                                                                                    |                                                                                                    |                                                                                                    |                                                                                                    |
| Password must be at least 8 characters long, contain one upper                                                                                                    |                                                                                                    |                                                                                                    |                                                                                                    |                                                                                                    |                                                                                                    |                                                                                                    |                                                                                                    |
|                                                                                                    | case letter, and one of the following symi                                                                                           | iols:1; @, #, \$, %, <, >, &                                                                                                    |                                                                                                    |                                                                                                    |                                                                                                    |                                                                                                    |                                                                                                    |
|                                                                                                    |                                                                                                    |                                                                                                    |                                                                                                    |                                                                                                    |                                                                                                    |                                                                                                    |                                                                                                    |
| Confirm Password:                                                                                                    |                                                                                                    |                                                                                                    |                                                                                                    |                                                                                                    |                                                                                                    |                                                                                                    |                                                                                                    |
| 1                                                                                                    |                                                                                                    |                                                                                                    | 1.122                                                                                                    |                                                                                                    |                                                                                                    |                                                                                                    |                                                                                                    |
| Account Holder First Name:                                                                                                    | Account Holder Middle Nan                                                                                                    | Het                                                                                                    | Account Holder Last Name                                                                                                    | 4                                                                                                    |                                                                                                    |                                                                                                    |                                                                                                    |
|                                                                                                    |                                                                                                    |                                                                                                    |                                                                                                    |                                                                                                    |                                                                                                    |                                                                                                    |                                                                                                    |
| Account Holder Address:                                                                                                    |                                                                                                    |                                                                                                    |                                                                                                    |                                                                                                    |                                                                                                    |                                                                                                    |                                                                                                    |
| Account Holder City                                                                                                    | Account Holder Country                                                                                                    | Åessunt                                                                                                    | t Holder State                                                                                                    | Account Holder 7in                                                                                                    |                                                                                                    |                                                                                                    |                                                                                                    |
| Account Holder only.                                                                                                    | Austria                                                                                                    | • Other                                                                                                    | (Non US)                                                                                                    | Account Holder Zip.                                                                                                    |                                                                                                    |                                                                                                    |                                                                                                    |
| Account Holder Dhone:                                                                                                    |                                                                                                    |                                                                                                    |                                                                                                    |                                                                                                    |                                                                                                    |                                                                                                    |                                                                                                    |
|                                                                                                    |                                                                                                    |                                                                                                    |                                                                                                    |                                                                                                    |                                                                                                    |                                                                                                    |                                                                                                    |
|                                                                                                    | _                                                                                                    |                                                                                                    |                                                                                                    |                                                                                                    |                                                                                                    |                                                                                                    |                                                                                                    |
|                                                                                                    | Sub                                                                                                    | omit                                                                                                    |                                                                                                    |                                                                                                    |                                                                                                    |                                                                                                    |                                                                                                    |
| CONCERT TOURS RE                                                                                                    | ELIGIOUS TOURS FESTIVALS P                                                                                                    | NRADES ABOUT BLO                                                                                                    | OG CONTACT TOUR LOGIN                                                                                                    |                                                                                                    |                                                                                                    |                                                                                                    |                                                                                                    |
|                                                                                                    | Confirm Password:  Account Holder First Name:  Account Holder Address:  Account Holder City:  Account Holder Phone:  CONCERT TOURS R | Confirm Password:  Account Holder First Name:  Account Holder Address:  Account Holder City:  Account Holder City:  Account Holder City:  Account Holder Phone:  CONCERT TOURS RELIGIOUS TOURS FESTIVALS P | Confirm Password:<br>Account Holder First Name:<br>Account Holder Middle Name:<br>Account Holder Address:<br>Account Holder Country:<br>Account Holder Country:<br>Account Holder Country:<br>Account Holder Country:<br>Account Holder Phone:<br>CONCERT TOURS<br>RELIGIOUS TOURS<br>RELIGIOUS TOURS<br>RELIG | Confirm Password:  Account Holder First Name:  Account Holder Middle Name:  Account Holder Address:  Account Holder City:  Account Holder City:  Account Holder Country:  Account Holder State:  Account Holder City:  Account Holder Country:  Account Holder State:  Account Holder City:  Account Holder Country:  Account Holder City:  Account Holder City:  Account Holder Country:  Account Holder City:  Account Holder City:  Account Holder Country:  Account Holder City:  Account Holder City:  Account Holder Country:  Account Holder City:  Account Holder Country:  Account Holder City:  Account Holder Country:  Account Holder City:  Account Holder Country:  Account Holder Country:  Account Holde | Confirm Password:  Account Holder First Name:  Account Holder First Name:  Account Holder Address:  Account Holder City:  Account Holder City:  Account Holder City:  Account Holder City:  Account Holder State:  Account Holder Zip:  Other (Non US)  Account Holder Zip:  Concert TOURS RELIGIOUS TOURS FESTIVALS NAME ACCOUNT BLOG CONTACT TOURLOGIN | Confirm Password:   Account Holder First Name:   Account Holder First Name:   Account Holder First Name:   Account Holder First Name:   Account Holder State:   Account Holder City:   Account Holder State:   Account Holder City:   Account Holder State:   Account Holder Phone:   Submit   CONCERT TOURS   RELIGIOUS TOURS   FESTIVALS   PRAVES   ABOUT   SUD   Image:   Account Holder County:   Account Holder State:   Account Holder Phone:   Image:   CONCERT TOURS   RELIGIOUS TOURS   PRESTIVALS   PRAVES   ABOUT   SUD   Contact TOURIOGN | Confirm Password:   Account Holder First Name: Account Holder First Name: Account Holder First Name: Account Holder Address: Account Holder City: Account Holder State: Account Holder Zip: Account Holder State: Account Holder Zip: Account Holder State: Account Holder Zip: Account Holder State: Account Holder Zip: Account Holder State: Account Holder Zip: Account Holder State: Account Holder Zip: Account Holder State: Account Holder Zip: Account Holder Phone: Submit CONCERT TOURS REJIGIOUS TOURS RESITIVALS PRAARES ABOUT BLOG CONTACT TOURION CONCERT TOURS REJIGIOUS TOURS RESITIVALS PRAARES ABOUT BLOG CONTACT TOURION Concert TOURS REJIGIOUS TOURS RESITIVALS PRAARES ABOUT BLOG CONTACT TOURION Concert TOURING Concert TOURING REJIGIOUS TOURS RESITIVALS PRAARES ABOUT BLOG CONTACT TOURING Concert TOURING Concert TOURING RESITIVALS PRAARES ABOUT BLOG CONTACT CONTACT CONTAC |

4) Choose your group's name. This will then auto populate the "Where is the group from" and "Tour Destination" fields. Once the fields have been filled in, click "Register for this Group."

|                            | Music Celebrations<br>International |
|----------------------------|-------------------------------------|
| Choose Group<br>Group Name |                                     |
| Where is the group from    |                                     |
| Tour Destination           |                                     |
|                            | Register for this Group             |
|                            |                                     |
|                            |                                     |
|                            |                                     |
|                            |                                     |

5) Fill in your registration form with the Primary name being the first person traveling. Parents who are going along will put themselves as the primary name and will click "Add Another Participant" to add their child(ren) or additional travelers. Travelers who are going with a friend or spouse and would like to pay together can register under the same login by putting a primary name and adding another participant. If you are registering and do not live in the United States, please make sure the State field reads "Other (Non US)".

|                                                                                                    | MCI Portal - Add Particip ×  | θ - D                                                                                                    |
|----------------------------------------------------------------------------------------------------|------------------------------|----------------------------------------------------------------------------------------------------|
|                                                                                                    | O Secure   https://portal.mu | isiccelebrations.com/registerindividual/addparticipants 🔍 🖞                                                                                                    |
|                                                                                                    | pps 🛃 Google Maps 📋 Tempus 🐇 | Western Union 💿 MCI 🕐 Faith Journeys 📓 FPTraining 👪 Authorize.net 👪 PlaneFinder 🚺 Travelex 😒 Wyndham 🗋 Hilton Travel Agents: 👸 "Primary" Ins 🔛 EUR/USD 🗅 MCI Portal - Signin |
|                                                                                                    |                              |                                                                                                    |
|                                                                                                    |                              | MUSIC CELEBRATIONS                                                                                                    |
|                                                                                                    |                              |                                                                                                    |
| Registration Ford   Brown Hunder   Stats Tables   Stats Tables                                                                                                    |                              | Add Participants Add Quartians Payment Schedule Canoditation Schedule Autointration & Consent Payment                                                                        |
| Registration Form                                                                                                    |                              | Desistation Form                                                                                                    |
| Subort     Subort     Subort     Subort     Subort     Subort     Subort     Subort     Subort     Subort     Subort     Subort     Add Another Participant                                                                                                    |                              | Registration Form                                                                                                    |
| Subprime   Prime   Address   Address   Christ   Country:   Statis   Country:   Statis   Country:   Add Another Participant                                                                                                    |                              | 142370RC                                                                                                    |
| REINLAND - FFALZ INTERNATIONAL CHORE     CLICK HEFE to Set Primary Participant Info Same as Account Holder     Primary Participant Info Same as an information of the set information of the set information of th |                              | Group Name                                                                                                    |
| CLICK HERE to Set Primary Participant Info Same as Account Holder   Primary Participant Info Same as Account Holder   Pist Name   # I don't have a middle name @   Primary Participant Date of Bith:   @ don's   @ don's <td></td> <td>BHEINLAND - PFALZ INTERNATIONAL CHOIR</td>                                                                                                    |                              | BHEINLAND - PFALZ INTERNATIONAL CHOIR                                                                                                    |
| Primary Participant Name:   First Name   Middle Name   I don't have a middle name O     Primary Participant Oate of Birth:   Gender:   Jahnary   I   Address   City:   Austin   Other (Non US)   Email:   Submit   Add Another Participant                                                                                                    |                              | CLICK HERE to Set Primary Participant Info Same as Account Holder                                                                                                    |
| Frat Madie Name   If dothhare an idde name 0     Privacy Periodpant Date of Birth:     January   I   I   1   1   1   1   1   1   1   1   1   1   1   1   1   1   1   1   1   1   1   1   1   1   1   1   1   1   1   1   1   1   1   1   1   1   1   1   1   1   1   1   1   1   1   1   1   1   1   1   1   1   1   1   1   1   1   1   1   1   1   1   1   1   1   1   1   1   1   1   1   1   1   1   1   1   1   1   1   1   1   1   1   1                                                                                                    |                              | Primary Participant Name:                                                                                                    |
| It lash have a middle name Ø         Prinary Puritigipant Date of Birth:       Gender:         damashy       I       Itoo       Make       *         Address:                                                                                                    |                              | First Name Middle Name Last Name                                                                                                    |
| Primary Participant Date of Birth: Gender:   January 1    Address:   Address:    City: Country: State: Zip Code:   City:    Country: State: Zip Code:   City:    Country: State: Zip Code:   City:    Country: Austria T Coder (Non US) T Country: Austria T Coder (Non US) T Country: Country: Cou                                                                                |                              | I don't have a middle name O                                                                                                    |
| January I   Address:   Address   City: Country:   Austia   Other (Non US)   Email:   Submit     Add Another Participant                                                                                                    |                              | Primary Participant Date of Binte: Gender:                                                                                                    |
| Address Address City: Country: State: Zip Code:  Email:  Submit Add Another Participant                                                                                                    |                              | January V 1 V 1900 V Male V                                                                                                    |
| Indexes     Country:     State:     Zip Code:       Chy:     Austria       Other (Non US)        Email:           Submit     Add Another Participant                                                                                                    |                              | Address:                                                                                                    |
| Locatory     Locatory     Locatory       Austria     Other (Non US)       Email:       Submit         Add Another Participant                                                                                                    |                              | Normal Development Development Development Development                                                                                                    |
| Submit Add Another Participant                                                                                                    |                              | crty: Country: a tasse: Zp coar                                                                                                    |
| Submit Add Another Participant                                                                                                    |                              |                                                                                                    |
| Submit Add Another Participant                                                                                                    |                              |                                                                                                    |
| Submit Add Another Participant                                                                                                    |                              |                                                                                                    |
|                                                                                                    |                              | Submit Add Another Participant                                                                                                    |
|                                                                                                    |                              |                                                                                                    |
|                                                                                                    |                              |                                                                                                    |
|                                                                                                    |                              |                                                                                                    |
|                                                                                                    |                              |                                                                                                    |
|                                                                                                    |                              |                                                                                                    |
|                                                                                                    |                              |                                                                                                    |
| CONCERT TOURS RELIGIOUS TOURS FESTIVALS PARADES ABOUT BLOG CONTACT TOUR LOOM                                                                                                    |                              | CONCERTIONS RELAKASIONS PESTIVALS PARADES ABOUT REOS CONTACT TOURIDOSN                                                                                                    |

6) If there is a participant who is under the age of 18, a guardian window will populate that asks for guardian contact information.

| MCI Portal - Add Parent/ ×                                                      |               |                     |                                  |                      |                      |                           | Θ       | 572         | ٥    | × |
|---------------------------------------------------------------------------------|---------------|---------------------|----------------------------------|----------------------|----------------------|---------------------------|---------|-------------|------|---|
| ← → C      Secure   https://portal.musiccelebrations.com/registerindividual/add | parentguardia | an                  |                                  |                      |                      |                           |         |             | Q¢   | ÷ |
| 🔠 Apps 🕂 Google Maps 📋 Tempus 😽 Western Union 🔮 MCI 🖉 Faith Journeys            | FPTraining    | 🔝 Authorize.net 🛃   | PlaneFinder                      | 🤡 Wyndham 🗋 H        | Hilton Travel Agents | 👯 "Primary" Ins 🧮 EUR/USD | MCI MCI | Portal - Si | anin |   |
|                                                                                 | ti Gaardana   |                     | <u>Celebrations</u><br>RNATIONAL | A Managaran B Tanana |                      |                           |         |             |      |   |
| Add Parent/Guardia                                                              | an            |                     |                                  |                      |                      |                           |         |             |      |   |
| Parent/Guardian Name:                                                           |               | Middle Norma        |                                  | 1 and Marma          |                      |                           |         |             |      |   |
| Birth Month                                                                     | Birth Day     | Rirth Vear          | Gender                           | T Presidente         |                      |                           |         |             |      |   |
| January 🔻                                                                       | 1 .           | 2017 •              | Male                             |                      |                      |                           |         |             |      |   |
| Address: ) Set Same as Primary Participan                                       | n             |                     |                                  |                      |                      |                           |         |             |      |   |
| City:                                                                           | Country:      | tes • Alabam        |                                  | Zip Code:            |                      |                           |         |             |      |   |
| Email                                                                           |               |                     |                                  |                      |                      |                           |         |             |      |   |
| Phone 1:                                                                        |               |                     |                                  |                      |                      |                           |         |             |      |   |
| Phone 2:                                                                        |               |                     |                                  |                      |                      |                           |         |             |      |   |
|                                                                                 |               | s                   | ubmit                            |                      |                      |                           |         |             |      |   |
|                                                                                 |               | -                   | _                                |                      |                      |                           |         |             |      |   |
|                                                                                 |               |                     |                                  |                      |                      |                           |         |             |      |   |
|                                                                                 |               |                     |                                  |                      |                      |                           |         |             |      |   |
|                                                                                 |               |                     |                                  |                      |                      |                           |         |             |      |   |
|                                                                                 |               |                     |                                  |                      |                      |                           |         |             |      |   |
|                                                                                 |               |                     |                                  |                      |                      |                           |         |             |      |   |
| CONCERT                                                                         | TOURS RELIGIO | OUS TOURS FESTIVALS | PARADES ABOUT BLOG               | CONTACT TOUR LOGIN   |                      |                           |         |             |      |   |
| = o o 🤌 🚍 🔒 🖃 💷 🙉 🕸                                                             | 🧿 👩           | 8 8                 |                                  |                      |                      |                           | ~ 🖓 (   | 40) 11:13   | AM C | 1 |
|                                                                                 |               |                     |                                  |                      |                      |                           |         | 12/18       | 2017 |   |

7) For travelers 18 and up, the next window will be a pricing and payment schedule. This will include payment due dates as well as the paying categories. (Note: there is a scroll bar to the right of the document. You must use this scroll bar to see the rest of the Pricing Information document.) You must click "Yes, I agree to the pricing schedule and will pay for the tour according to the payment schedule provided."

| Music Celebrations<br>INTERNATIONAL                                                                                                    |  |
|----------------------------------------------------------------------------------------------------|--|
| Add Participants Add Guardians Payment Schedule Cancellation Schedule Authorization & Consent Payment                                                                                                    |  |
| Tour Pricing and Payment Schedule                                                                                                    |  |
| Pricing Information                                                                                                    |  |
| GREAT BRITAIN CHORAL FESTIVAL: A CELEBRATION OF PEACE<br>MUSIC CELEBRATIONS INTERNATIONAL<br>Payment & Cancellation Schedules<br>Utah State University Alumni         PRICING INFORMATION         With Round-trip Airfare from:       Airfare double<br>Occupancy<br>(8) night/10 days)<br>COVENTRY, LONDON, CAMBIDGE         High 54,536         Land Only (self-arranged air)       52,781         Single Supplement (fee of \$748)         PAYMENT SCHEDULE       * |  |
| Submit                                                                                                    |  |
|                                                                                                    |  |

If participants wish to have a single room, they must check the box that says "I would like a room to myself, a single supplement charge may be added to my tour." To see what price the single supplement will be, please refer to the payment and cancellation schedule.

8) The next window will show the same document that outlines the Cancellation Schedule. You must click the "I have read and understand that cancellation penalties apply and that my cancellation must be received in writing" to move to the next window.

|            | Music Celebrations International                                                                                                    | 2<br>2                                          |            |         |          |
|------------|----------------------------------------------------------------------------------------------------|-------------------------------------------------|------------|---------|----------|
| Add Par    | ticipants Add Guardians Payment Schedule Cancellation Schedule                                                                                     | Authorization & C                               | onsent     | Payment |          |
| Cancellati | on Schedule                                                                                                    |                                                 |            |         |          |
| Micro      | soft Word - 2018 - PAYMENT AND CANCELL 1 / 1                                                                                                    | ¢                                               | Ŧ          | ē       | <b>^</b> |
|            | \$1,500 per personDue: With Registration<br>Final Payment (remaining balance)Due: April 1, 2018                                                    |                                                 |            |         |          |
|            |                                                                                                    |                                                 |            |         |          |
|            | CANCELLATION SCHEDULE                                                                                                    |                                                 |            |         |          |
|            | \$200 per person (non-refundable)Penalty Begins: At Time of Registra<br>10% per person of total tour costs                                         | tion                                            |            | #       |          |
|            | 25% per person, of total tour costsPenalty Begins: December 15, 2017                                                                               |                                                 |            |         |          |
|            | 100% per person, of total tour costsPenalty Begins: March 15, 2018                                                                                 |                                                 |            |         |          |
|            | Amount penalized is % of the total tour cost not % of what has a                                                                                   | ready been paid                                 |            | +       |          |
|            | Amount penalized is % of the <i>total total cost</i> , not % of what has a                                                                         | ready been paid.                                |            |         |          |
|            | Please note that the above payment and cancellation schedule is based on the ini<br>subsequent on-time payments and can be modified with your inpu | tial registration date as w<br>it and feedback. | ell as     |         |          |
|            | This schedule is subject to change should any payment dates                                                                                        | be missed.                                      |            |         |          |
|            |                                                                                                    |                                                 |            |         | <b>•</b> |
|            | I have read and understand that cancellation penalties apply and that my cance                                                                     | llation must be received i                      | n writing. |         |          |
|            | Submit                                                                                                    |                                                 |            |         |          |
|            |                                                                                                    |                                                 |            |         |          |
|            |                                                                                                    |                                                 |            |         |          |
|            |                                                                                                    |                                                 |            |         |          |

9) The next window will show the Authorization & Consent. Please click the "By clicking this box, I signify that I am over the age of 18, and I give consent and authorization"

|                                                                                                    |                                                                                                    |                                                                                                    | In a donise in a syntax                                                                                                    | nt                     |
|----------------------------------------------------------------------------------------------------|----------------------------------------------------------------------------------------------------|----------------------------------------------------------------------------------------------------|----------------------------------------------------------------------------------------------------|------------------------|
| Authorizati                                                                                                    | on & Consent                                                                                                    |                                                                                                    |                                                                                                    | -                      |
| By signing this form                                                                                                    | and clicking on the box "I give consent and authorization                                                                                                    | , I am authorizing and consenting to the follow                                                                                                    | ring:                                                                                                    |                        |
| are subject to<br>supplier or go<br>taxes.<br>I'm agreeing t<br>I am who I say<br>If I am logging<br>This Consent<br>I have the righ<br>I have access<br>I may print this | supplemental price increases that may be imposed after<br>exmment. I acknowledge that I may be charged addition<br>of do business electronically with Music Celebrations Inte<br>I am when logging in and transacting business through<br>in on behalf of my employer. I have the appropriate auth<br>applies to any transactions I conduct through the MCI<br>to withdraw this consent at any time by calling 800-395<br>to a computer with a current internet browser and an op<br>authorization and Consent and any electronic record or                                                                                                    | the date of purchase. Price increases may be<br>it is uns by Music Celevrations International to<br>mational (or member companies)<br>the MCI websites<br>only to log in and conduct business electronic<br>bisites<br>2036<br>rating system that allows me to save files or<br>1 can contact MCI to request a name crow fro | applied due to additional costs impo<br>offset fluctuations in fees, fuel surch<br>ally on its behalf<br>rint web pages and documents | ised by a<br>harges or |
| <ul> <li>I will notify Mi</li> <li>I understand t</li> <li>My online acti</li> <li>If you do not consen</li> <li>By clicking this box</li> </ul>                          | 2) of changes to my email or mailing address by sending<br>hat United States laws and Arizona laws govern MCI web<br>wity may be viewed, monitored and recorded to help prev<br>by using the viewed of the state of the state of the state<br>t, you will not be able to access account information or c<br>w, I signify I am over the age of 18, and I give consent ar<br>state of the state of the state of the state of the state of the state<br>of the state of the state of the state of the state of the state<br>of the state of the state of the state of the state of the state<br>of the state of the state of the state of the state of the state<br>of the state of the state of the state of the state of the state<br>of the state of the state of the state of the state of the state<br>of the state of the state of the state of the state of the state of the state<br>of the state of the state of the state of the state of the state of the state<br>of the state of the state of | an email to accounting@musiccelebrations.co<br>sites and my use of them<br>ent and detect fraud<br>onduct transactions online.<br>d authorization.                                                                                                    | n orealling 800-395-2036                                                                                                    |                        |
| <ul> <li>I will notify Mi</li> <li>I understand t</li> <li>My online acti</li> <li>If you do not consen</li> <li>By clicking this both</li> <li>E-Signature</li> </ul>    | 2) of changes to my email or mailing address by sending<br>that Unried States laws and Arizona laws govern MCI wel-<br>vity may be viewed, monitored and recorded to help prev-<br>t, you will not be able to access account information or c<br>x, I signify I am over the age of 18, and I give consent an<br>UtahLast, UtahFirst                                                                                                    | an email to accounting@musiccelebrations.co<br>sites and my use of them<br>ent and detect fraud<br>onduct transactions online.<br>d authorization.<br>Da                                                                                                    | n or calling 800-395-2036                                                                                                    |                        |

The item titled "Travel Insurance" allows you to purchase our upgraded insurance plan. Click on the "For insurance details and coverages, click here" to see the premium coverage and cost. If you choose not to upgrade your insurance at the time of registration, you will still have the opportunity to purchase additional coverage until the final payment date.

10) To complete your registration, you must pay the deposit (Please Note: you are not "officially" registered for the tour until we receive your deposit). You can pay via credit card, e-check or check. (If you are registering and do not live in the United States, you will need to pay by credit card.) If you choose to mail in a physical check, you must click the "Check" box, the information regarding who to make the check out to and where to send it will appear. The "Payment Amount" section allows you to enter the total amount you wish to deposit towards your balance. The following drop down labeled "Amount I want to pay for insurance" allows you to select the additional insurance you wish to purchase. In the "Special Payment Instructions" please include any additional information you would like MCI to know about your tour.

| D MCI Pontal - Deposit Puy x                                                                                                    | θ -               | ٥                   | × |
|----------------------------------------------------------------------------------------------------|-------------------|---------------------|---|
| ← → C a Secure   https://portal.musiccelebrations.com/registerindividual/depositpayment                                                                                                    |                   | Q 🕁                 | : |
| 🗄 Apps 👰 Google Maps 🗅 Tempus 🇞 Western Union 🗣 MCI 🖉 Faith Journeys 🛐 FPTraining 👸 Authorize.net 🧸 PlaneFinder 🚺 Travelex 🔯 Wyndham 🗅 Hilton Travel Agents: 🕺 "Primary" Ins 🚞 EUR/USD                                                                                                    | MCI Portal        | - Signin            |   |
| MUSIC CELEBRATIONS<br>NTERNATIONAL<br>Add Guedlans / Add Guedlans / Pagment Schools / Cancellution Schools / Addinisation & Consent / Pagment<br>Make Your Payment<br>Iwould like to pay by: * Creat Card © ECheck © Check                                                                                                    |                   |                     |   |
| Billing Information<br>Nume<br>Address                                                                                                    |                   |                     |   |
| City     Country     State     Zip Code       United States     +     Alabama     +       Phone 1     Phone 2     Email                                                                                                    |                   |                     |   |
| Credit Card Number  Executly Code Epiration Month Epiration Year  2017   2017    Prices Price Price P |                   |                     |   |
| Payment Amount                                                                                                    |                   |                     |   |
| Amount I want to pay for tour:<br>(See payment schedule for amount due at this time.)                                                                                                    |                   |                     |   |
| Total: \$0.00                                                                                                    |                   |                     |   |
| Please note any special instructions, tour specifics or additional information about your payment below:                                                                                                    |                   |                     |   |
| CONCERT TOURS MELIGIOUS TOURS FEETIVILIS MANDES ABOUT INCO CONTACT TOUR LOON                                                                                                    |                   |                     | - |
| # 0 0 6 🔚 🖆 🖉 🛂 🛂 🥸 🚱 🚱 🃚                                                                                                    | へ 日 (4) 11<br>12/ | 1:16 AM<br>/18/2017 | Q |

11) Once the payment information is filled out, click "Submit Payment" to receive your registration confirmation. (Please note: invoices may take 5 or more business days to generate, therefore invoices may not automatically reflect your tour price at this time.) You will have the option to print the registration as well as click "To continue to your group portal – click here" to be taken to the group portal.

| Music Celebrations<br>International                                                                   |  |
|----------------------------------------------------------------------------------------------------|--|
| Add Participants Add Guardians Payment Schedule Cancellation Schedule Authorization & Consent Payment |  |
| Thank you for sending your payment.<br>You are officially registered for your tour!                   |  |
| Your assigned account number is 18114BRI-2                                                            |  |
| Please keep a record of your account number<br>Print your Registration here                           |  |
| To continue to your group portal - click here                                                         |  |
| to continue to your group portal - chek nere                                                          |  |

12) The group portal is where you will be able to view your current itinerary and invoice, make a payment and upload documents for your tour.